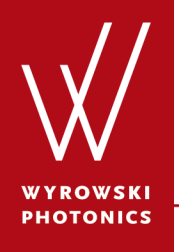

Feature.0006

# **High-NA Objective Lens Focusing**

How does light propagate through the high-NA objective lens to the focal plane? What does light look like in the focal plane?

# **About This Use Case**

- The following toolbox is required
  - Starter toolbox
- This use case was produced with VirtualLab Fusion (Build 7.0.0.35).
- Get your free Trial Version <u>here</u>!

### This Use Case Shows...

- 3D ray tracing of the objective lens focusing.
- the dot diagram at the focal plane.
- field intensity and field amplitude at the focal plane.

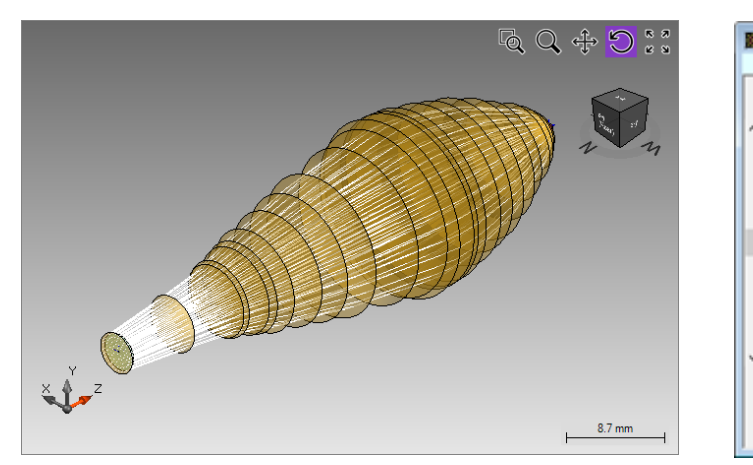

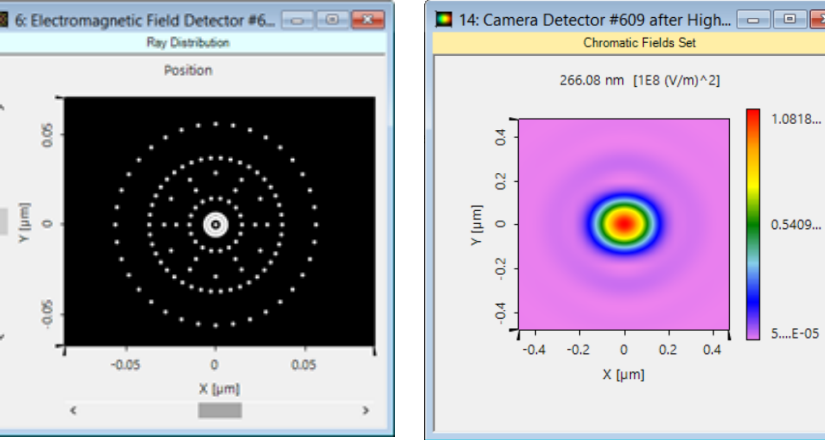

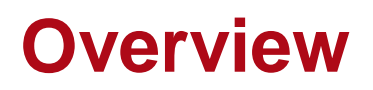

- High-NA objective lenses are widely used in optical lithography, microscopy, etc.
- Consideration of the vectorial nature of light in the simulation of the focusing is therefore fundamental.
- VirtualLab supports switching the ray and field tracing with great ease.
- The focal spot is shown, demonstrating the well-known asymmetry which stems from the vectorial effects.

# **Overview: System Parameters**

#### Input plane wave

| Parameter    | Description / Value & Unit          |
|--------------|-------------------------------------|
| wavelength   | 266.08nm                            |
| polarization | linear in x-direction $(0^{\circ})$ |
| diameter     | 3mm                                 |

#### • Objective Lens

| Parameter            | Description / Value & Unit |
|----------------------|----------------------------|
| NA of condenser lens | 0.85                       |
| number of interfaces | 26                         |

#### • Detector

| Parameter   | Description / Value & Unit |
|-------------|----------------------------|
| window size | 1μm×1μm                    |

### **Overview**

- The sample system is preset with the complicated objective lens included.
- Next, we demonstrate how to perform simulation on the sample system following the recommended workflow in VirtualLab.

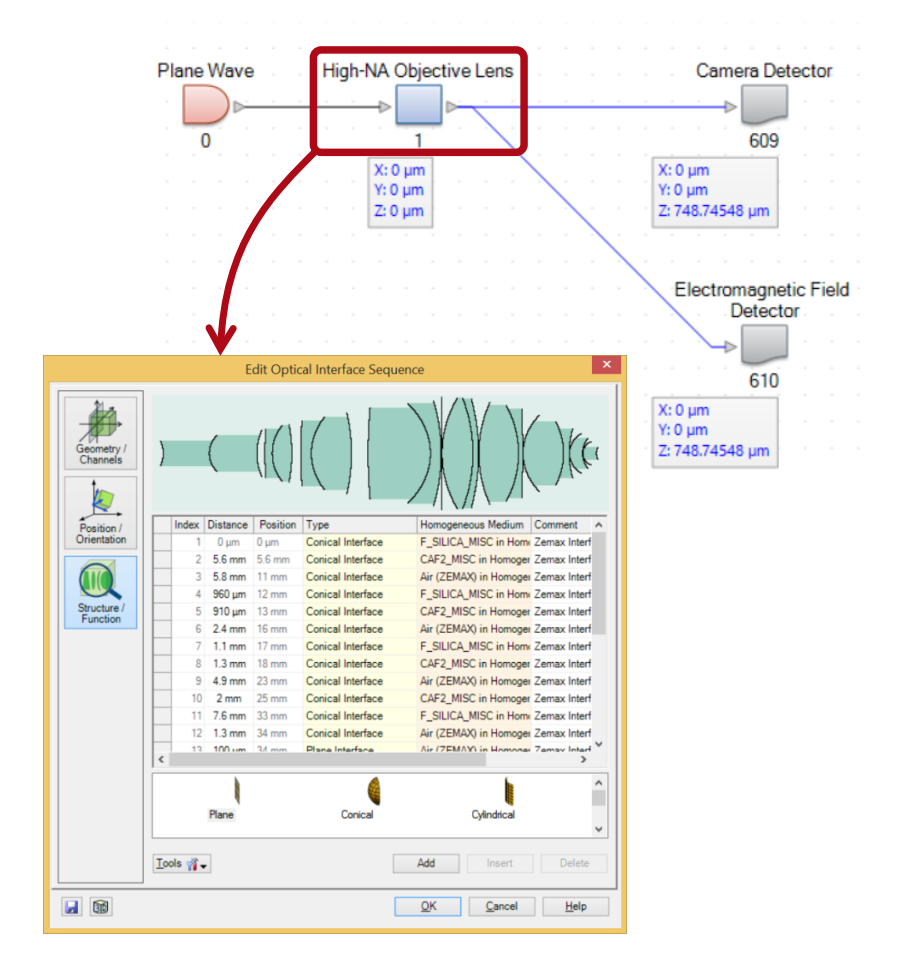

# **Ray Tracing Simulation**

- Choose Ray Tracing System Analyzer as the simulation engine at first.
- Click on Go!
- The 3D ray tracing result is obtained.

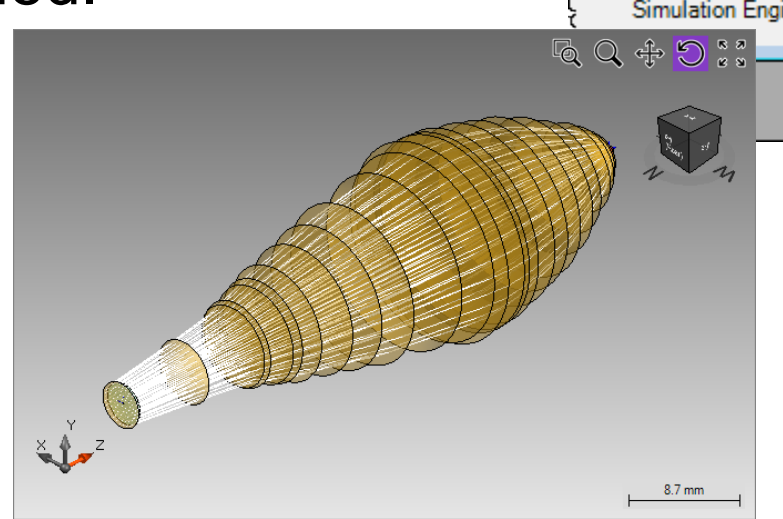

| e.Lens.Focusing.l      | pd #1)*                      | -                     |        |
|------------------------|------------------------------|-----------------------|--------|
| Logging                |                              |                       |        |
| Target Element         |                              | Linkage               |        |
| Туре                   |                              | Propagation Method    | On/Off |
| High-NA Objective Lens |                              | Ray Tracing           | On     |
|                        |                              |                       |        |
|                        |                              |                       |        |
|                        |                              |                       |        |
|                        |                              |                       | >      |
|                        |                              |                       |        |
| Simulation Engine      | e Ray Tracing                | ) System Analyzer 🛛 🗸 | Go!    |
|                        | Classic Field                | Tracing               |        |
|                        | Hield Tracing<br>Bay Tracing | g 2nd Generation      |        |
|                        | Ray Tracing                  | System Analyzer       |        |
| N N N                  |                              |                       |        |
|                        |                              |                       |        |

# **Ray Tracing Simulation**

- Then, select *Ray Tracing* as the simulation engine.
- Click Go!
- Then the dot diagram (2D ray tracing result) is obtained.

۲ (Jum)

| :                               | Objective.Lens.Fo | cusing.lpd #1)*       |                    | - • ×  |
|---------------------------------|-------------------|-----------------------|--------------------|--------|
| racing                          | S Logging         |                       |                    |        |
| ngine.                          | Targ              | et Element            | Linkage            |        |
| 5                               | Index             | Туре                  | Propagation Method | On/Off |
|                                 | n 1 High-NA C     | Objective Lens        | Ray Tracing        | On     |
|                                 | <u>}</u>          |                       |                    |        |
| IM (2D                          | {<br>             |                       |                    |        |
| <b>b</b>                        |                   |                       |                    | >      |
|                                 | Simulai           | ion Engine Dev Terrin | - Custon Andrea    |        |
| ectromagnetic Field Detector #6 |                   |                       |                    |        |
| Ray Distribution                |                   |                       | g 2nd Generation   |        |
| Position                        |                   |                       | g System Analyzer  |        |

# **Field Tracing Simulation**

- Switch to field tracing and select *Field Tracing 2<sup>nd</sup> Generation* as the simulation engine.
- Click Go!

| ŧive         | tive.Lens.Focusing.lpd #1)*   |           |               |                      |        |
|--------------|-------------------------------|-----------|---------------|----------------------|--------|
| ζ<br>ζ       | ogging                        |           |               |                      |        |
| }            | Targe                         | t Element |               | Linkage              |        |
| <i>fex</i>   | x Type                        |           |               | Propagation Method   | On/Off |
| 1            | High-NA Objective Lens        |           | ns            | Ray Tracing          | On     |
| {            |                               |           |               |                      |        |
| 1            |                               |           |               |                      |        |
| ţ            |                               |           |               |                      |        |
| }            |                               |           |               |                      | >      |
| Į            |                               |           |               |                      |        |
| <pre>{</pre> | Simulation Engine Ray Tracing |           | <b>)</b> ~    | Go!                  |        |
| 1            |                               |           | Classic Field | Tracing              |        |
| 5            |                               |           | Field Tracing | g 2nd Generation     |        |
| }            |                               |           | Ray Tracing   | )<br>Svstem Analvzer |        |

## Field Tracing Results (Camera Detector)

- The top figure shows the field intensity by integrating E<sub>x</sub> and E<sub>y</sub> components only.
- The bottom figure shows the field intensity by integrating  $E_x$ ,  $E_y$  and  $E_z$ components: an obvious asymmetry is seen due to the relatively large  $E_z$ component in high-NA situation.

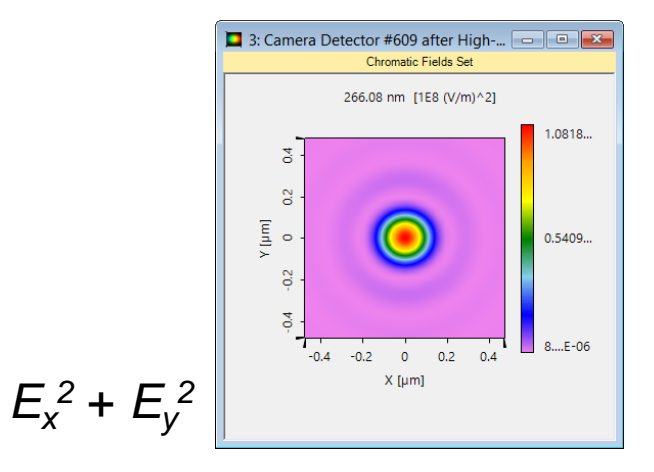

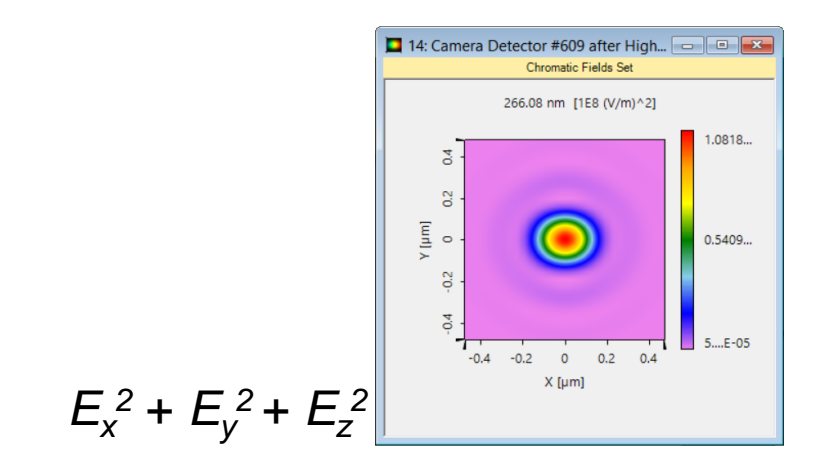

# Field Tracing Results (EM Field Detector)

• All electromagnetic field components are obtained by using the Electromagnetic Field Detector.

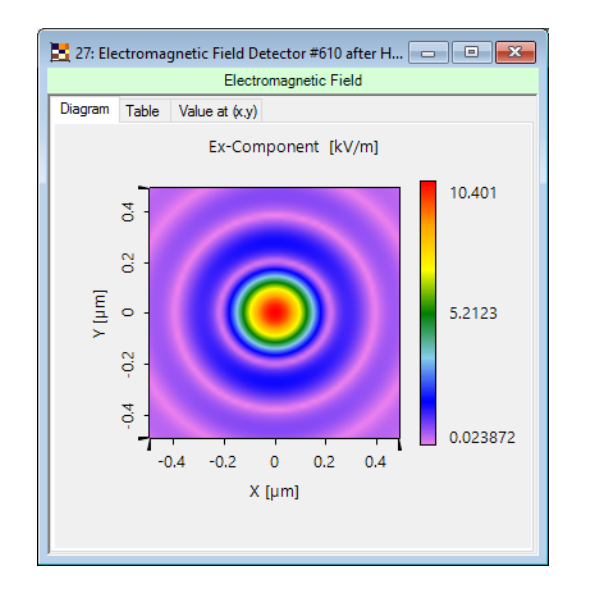

🛃 27: Electromagnetic Field Detector #610 after H... 🗖 💷 📈 Electromagnetic Field Diagram Table Value at (x,y) Ey-Component [kV/m] 0.34767 0.2 ۲ [hm] 0.17383 0 0.4 7....E-07 -0.2 0 0.2 -04 X [µm]

🛃 27: Electromagnetic Field Detector #610 after H... 🗖 💷 🎫 Electromagnetic Field Diagram Table Value at (x,y) Ez-Component [kV/m] 3.3635 9.4 0.2 ۲ (mu) 0 1.6818 0.2 4 1....E-08 -0.2 0 0.2 -04 04 X [µm]

Amplitude of E<sub>z</sub>

Amplitude of  $E_x$ 

Amplitude of E<sub>y</sub>

#### www.wyrowski-photonics.com

# Field Tracing Results (EM Field Detector)

• All electromagnetic field components are obtained by using the Electromagnetic Field Detector.

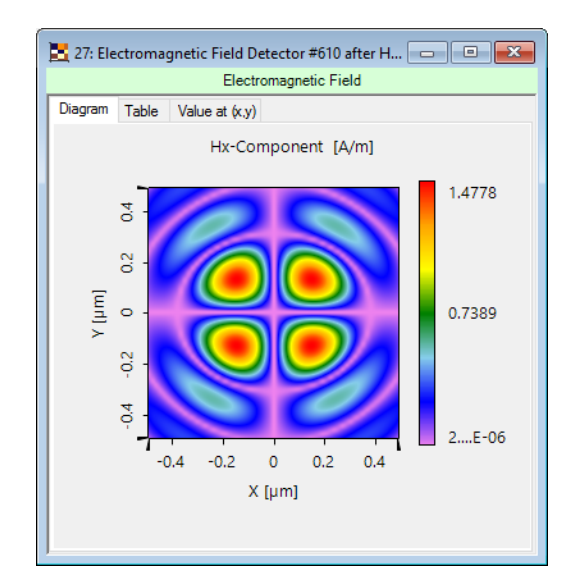

Amplitude of  $H_x$ 

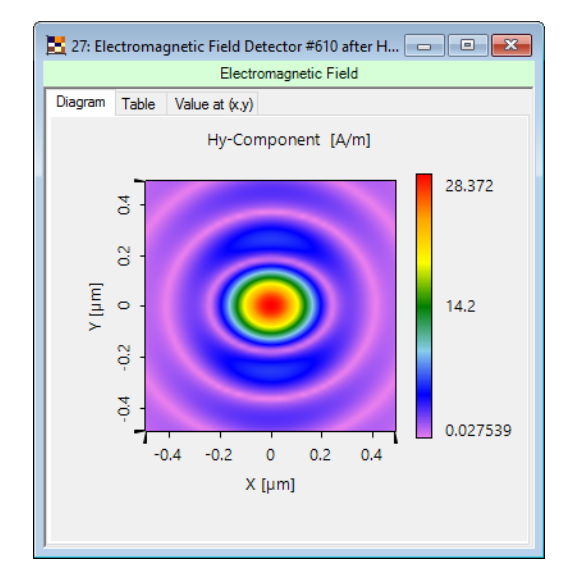

Amplitude of H<sub>v</sub>

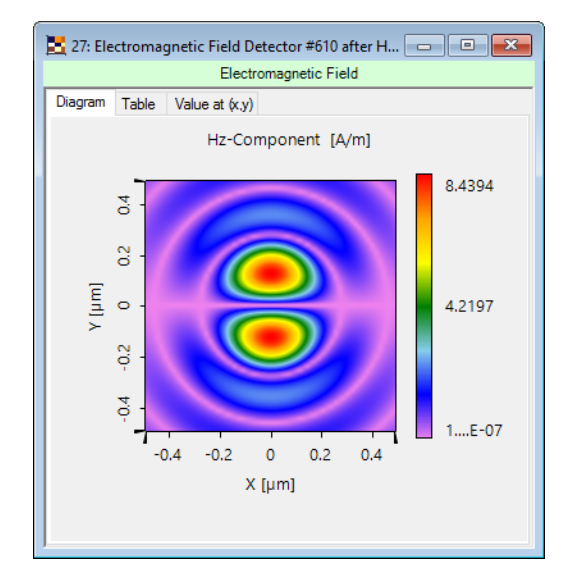

Amplitude of  $H_z$ 

## **Document & Technical Info**

| code                | Feature.0006                    |
|---------------------|---------------------------------|
| version of document | 1.0                             |
| title               | High-NA Objective Lens Focusing |
| category            | Simulation                      |
| author              | Rui Shi (LightTrans)            |
| used VL version     | 7.0.035                         |
| last modifed on     | September 7, 2017               |